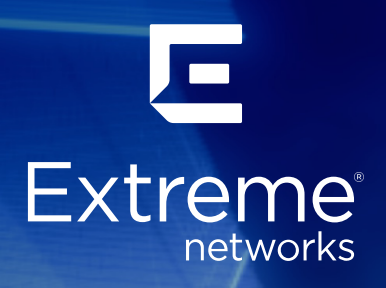

VPN Gateway Virtual Appliance (VGVA) for L2 VPN Installation Guide March 2020

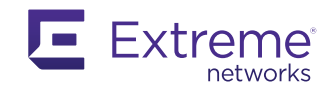

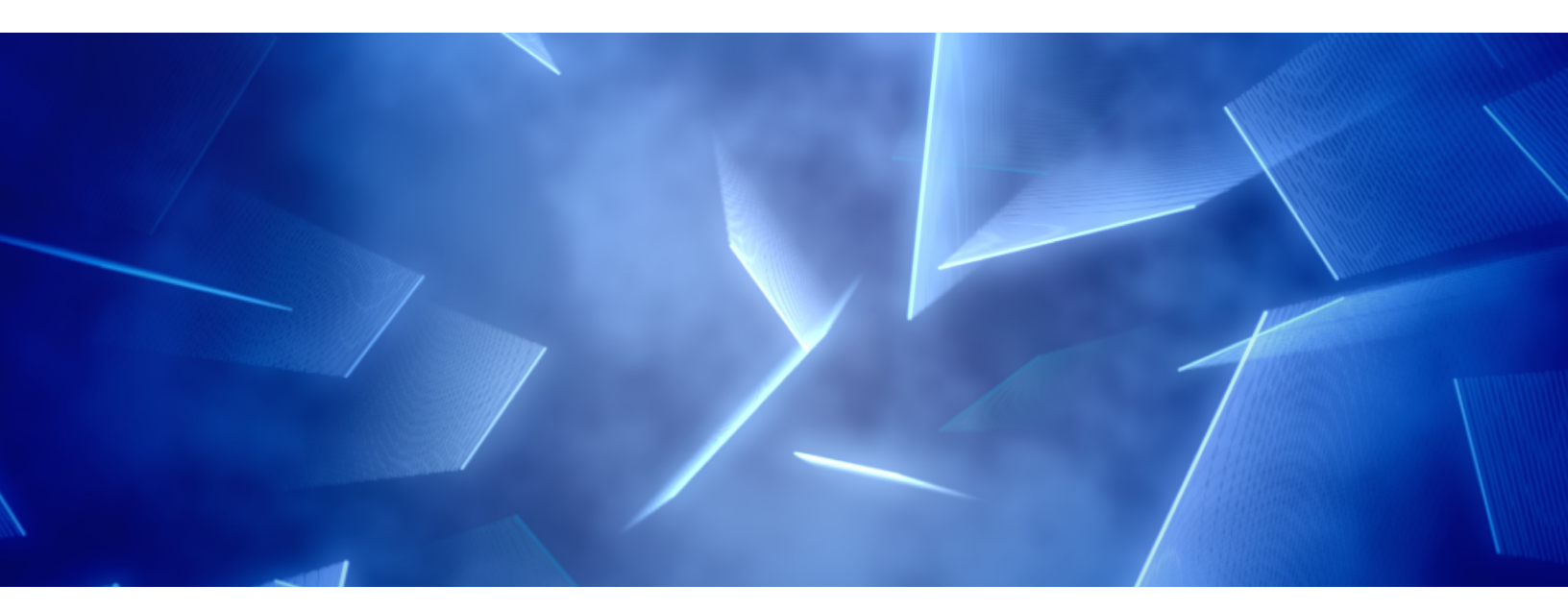

# **Table of Contents**

| Introduction                                          | 2  |
|-------------------------------------------------------|----|
| Overview of Solution                                  | 2  |
| Document Control                                      | 3  |
| Network Schematic                                     | 3  |
| VPN Gateway Virtual Appliance<br>Server Prerequisites | 3  |
| Deploying VMWare<br>Infrastructure                    | 4  |
| Initial Configuration and<br>License Activation       | 6  |
| Create VGVA in<br>ExtremeCloud IQ                     | 7  |
| Configure Layer 2 VPN                                 | 7  |
| Step 1: Create a L2 IPsec<br>VPN Object               | 8  |
| Step 2: Create or edit a<br>Network Policy            | 10 |
| Step 3: Verify the IPsec Tunnel                       | 12 |
| Step 4: Verify Client Connectivity                    | 14 |
| Summary                                               | 14 |

# Introduction

This document has been created to provide a configuration walkthrough guide to allow technical staff to deploy Extreme Networks' VPN Gateway Virtual Appliance (VGVA) software in a VMWare environment and remote devices to provide Layer 2 VPN.

This document focuses on the creation of a Layer 2 VPN solution, deployed between an access point running IQ Engine (AP305C, AP510C, AP410C, AP30, AP150W, AP122, AP630, AP230, AP130) and a VGVA.

The document describes the configuration steps to prepare the VMWare environment for deployment of the VGVA, installation of VGVA software, Layer 2 VPN policy creation and its deployment to the VGVA and wireless access points.

# **Overview of Solution**

The solution comprises of three elements; ExtremeCloud<sup>™</sup> IQ Management Platform, remote access point network devices and VGVA software.

The ExtremeCloud IQ management platform is used to create configuration policies, distribute policies to network devices, and monitor connected devices and clients. The remote access point is used to provide local wireless services and initiate Layer 2 VPN tunnels to the VGVA software that runs as a virtual machine on VMWare ESX hosts. It is used to terminate Layer 2 VPNs and forward traffic from remote sites into the head office network and forward remote outbound traffic in VPN from the head office to the remote sites.

# **Document Control**

| Version Number | Date          | Description                                                                 | Author                                        |
|----------------|---------------|-----------------------------------------------------------------------------|-----------------------------------------------|
| 1.0            | February 2020 | Configuration Guide -<br>VPN Gateway Virtual Appliance<br>(VGVA) for L2 VPN | Marko Tisler,<br>Glyn Brice,<br>Stuart Farmer |

# **Network Schematic**

The Layer 2 VPN solution requires the ability for the remote access point to create a Layer 2 VPN from the remote site to the centrally hosted VGVA. Figure 1 shows a typical deployment of the solution.

The remote access point is connected to the home router which provides IP addressing information. The VGVA software logically connects on EthO, the host server is connected to the upstream firewall in a DMZ. The two ExtremeCloud IQ devices are configured and managed by the ExtremeCloud IQ instance.

The access point provides wireless connectivity to local devices, based on the configuration the traffic is forwarded in the VPN tunnel between the access point and the VGVA.

The head end firewall is configured to allow VPN traffic from the Internet, the data is decrypted by the VGVA and forwarded to the firewall from

the same interface, the firewall controls traffic to the internal network. The traffic once decrypted can be tagged with VLAN information to provide segregation.

The traffic from the head end follows the reverse path, forwarded by router to firewall, inspected and forwarded by firewall to VGVA, encrypted and forwarded across the Internet to the access point where it is decrypted and forwarded to wireless client.

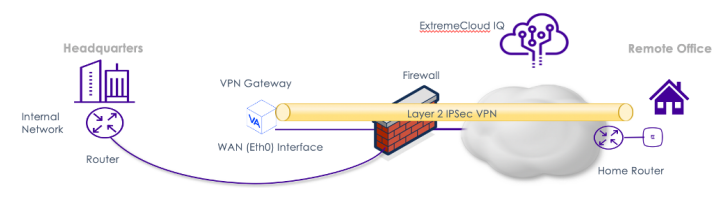

Figure 1 - Layer 2 VPN Solution

# VPN Gateway Virtual Appliance Server Prerequisites

This section of the document describes the VMWare server requirements that are required to install and run VGVA, managed by ExtremeCloud IQ.

The VGVA software will require Internet access (http/https) for the purposes of license verification. This can also be achieved using a HTTP proxy server configured as a part of the initial configuration. The administrator will be prompted to enter the proxy server during the initial configuration wizard and will access to a DNS server.

If the intention is to place clients onto VLANs other the its management VLAN, you will need to configure the VM to support trunking inside the vSphere environment. This is achieved by setting the associated port group configuration with VLAN label 4095. Also make sure your network infrastructure is correctly configured with the required VLAN and trunk settings. You can learn more <u>here</u>.

| rts Netwo              | ork Adapters                     |                                                      |                                                                |                         |  |
|------------------------|----------------------------------|------------------------------------------------------|----------------------------------------------------------------|-------------------------|--|
| Configuratio           | on  <br>ch<br>gement VLAN        | Summary<br>120 Ports<br>Virtual Machine              | Port Group Properties<br>Network Label:<br>VLAN ID:            | CVG Trunk<br>All (4095) |  |
| CVG V<br>VM Ne<br>Mana | /LAN 203<br>etwork<br>gement Net | Virtual Machine<br>Virtual Machine<br>vMotion and IP | Effective Policies<br>Security                                 |                         |  |
| VG 1                   | Trunk                            | Virtual Machine                                      | Promiscuous Mode:<br>MAC Address Changes:<br>Enroed Transmits: | Accept<br>Accept        |  |

Ensure that the port group in vSphere allows promiscuous mode. If disabled L2 VPN clients may not be able to receive an IP address or pass any traffic. You can access these settings on your host > Configuration > Networking > <your vSwitch>.

| orts | Network Adapters |                 |                           |                     |  |
|------|------------------|-----------------|---------------------------|---------------------|--|
| Conf | iguration        | Summary         | Port Group Properties -   |                     |  |
| -    | vSwitch          | 120 Ports       | Network Label:            | CVG Trunk           |  |
|      | Management VLAN  | Virtual Machine | VLAN ID:                  | All (4095)          |  |
| ō    | CVG VLAN 203     | Virtual Machine |                           |                     |  |
| 0    | VM Network       | Virtual Machine | Effective Policies        |                     |  |
| 0    | Management Net   | vMotion and IP  | Security                  |                     |  |
| 0    | CVG Trunk        | Virtual Machine | Promiscuous Mode:         | Accept              |  |
|      |                  |                 | MAC Address Changes:      | Accept              |  |
|      |                  |                 | Forged Transmits:         | Accept              |  |
|      |                  |                 | Traffic Shaping           |                     |  |
|      |                  |                 | Average Bandwidth:        | -                   |  |
|      |                  |                 | Peak Bandwidth:           |                     |  |
|      |                  |                 | Burst Size:               | -                   |  |
|      |                  |                 | Failover and Load Bala    | ncing               |  |
|      |                  |                 | Load Balancing:           | Port ID             |  |
|      |                  |                 | Network Failure Detection | n: Link status only |  |
|      |                  |                 | Notify Switches:          | Yes                 |  |
|      |                  |                 | Failback:                 | Yes                 |  |
|      |                  |                 | Active Adapters:          | vmnic0              |  |
|      |                  |                 | Standby Adapters:         | None                |  |

### Deploying VMWare Infrastructure

1. Once the VGVA firmware .ova file has been downloaded from the Extreme Networks' support portal, open the vSphere client. Go to File > Deploy OVF Template and locate the downloaded .ova file

| Ø                                                                                                    |                                       | vcenter2 - vSphere Client                                                                                                    |                             | -                  | D X   |
|----------------------------------------------------------------------------------------------------|---------------------------------------|----------------------------------------------------------------------------------------------------|-----------------------------|--------------------|-------|
| File Edit View Inventory Admin                                                                                                    | Ø                                     | Deploy OVF Template                                                                                                    | _ 0 X                       |                    |       |
| This (55) Vois         Interface         All to be and to be and | Server<br>Select the source location. | Depicy GVF Template Depicy GVF Template Depicy from a file or UR. Classrichdreate after Torrelated Art (Sorthand) (Sorth Art and Sorthand) The Star SLE, bedowska after start for Of package from the Demonship after and the Demonship after and the | Browse<br>e, or<br>drive, a | h Inventory        | 9     |
|                                                                                                    |                                       |                                                                                                    |                             |                    |       |
| Recent Tasks Name Target                                                                                                    |                                       |                                                                                                    |                             | c • Completed Time | Clear |
|                                                                                                    | Help                                  | < Back                                                                                                    | Vext > Cancel               |                    |       |
|                                                                                                    |                                       |                                                                                                    |                             |                    |       |

2. Click Next. Click next again on the following screen.

| 0                                                                                                    |                                                                                                  | Deploy OVF Template                                                                                                    |               | - • ×  |
|----------------------------------------------------------------------------------------------------|--------------------------------------------------------------------------------------------------|----------------------------------------------------------------------------------------------------|---------------|--------|
| OVF Template Details<br>Verify OVF template details.                                                                          |                                                                                                  |                                                                                                    |               |        |
| Source<br>OVF Template Details<br>Hame and Location<br>Di Host / Cluster<br>Resource Pool<br>Dick Format<br>Ready to Complete | Product:<br>Version:<br>Vendor:<br>Publisher:<br>Download size:<br>Size on disk:<br>Description: | Aerohive HiveOS Virtual Applance<br>HiveOS 6.21<br>Aerohive Networks, Inc.<br>No certificate present<br>28.9 MB<br>23.3 MB (fm provisioned)<br>256.1 MB (fmkk provisioned) | ,             |        |
| Help                                                                                                    |                                                                                                  |                                                                                                    | < Back Next > | Cancel |

3. Give the virtual machine a name and select the inventory location.

| Ø                                                                                                    | Deploy OVF Template                                                                                                    |
|----------------------------------------------------------------------------------------------------|----------------------------------------------------------------------------------------------------|
| Name and Location<br>Specify a name and loca                                                                                  | ation for the deployed template                                                                                                    |
| Source<br>OVF Template Details<br>Name and Location<br>II host / Cluster<br>Resource Pool<br>Disk Format<br>Ready to Complete | Name:<br><u>faredware Hover05 Virtual Applance</u><br>The name can contain up to 80 characters and it must be unique within the inventory folder.<br>Inventory Location:<br>Venter2<br>Lob2 |
| Help                                                                                                    | < Back Next > Cancel                                                                                                    |

4. Select the host server.

| 0                                                                                                    | Deploy OVF Template                       | - • ×    |
|----------------------------------------------------------------------------------------------------|-------------------------------------------|----------|
| Host / Cluster<br>On which host or duster                                                                                                    | do you want to run the deployed template? |          |
| Source<br>OVE Tendate Details<br>Name and Location<br>Details (Cluster<br>Specific Host<br>Resource Pool<br>Disk Format<br>Ready to Complete |                                           |          |
| Help                                                                                                    | < Back Next                               | > Cancel |

5. Select the datastore that will host the virtual machine.

| Storage<br>Where do you want to sto<br>Source<br>QVF Temolate Details<br>Name and Location<br>Host / Cluster<br>Storage<br>Disk Format<br>Network Mapping<br>Ready to Complete | Select a destination sto<br>VM Storage Profile:<br>Name<br>Data2-RAIDI<br>datastore1 | s?<br>Prive Type Drive Type Non-SSD<br>Non-SSD | al machine files:<br>Capacity Provisioned<br>418.00 GB 910.99 GB<br>413.25 GB 362.41 GB | Free Type<br>66.53 G6 VMFS3<br>91.44 G8 VMFS3 | Thin Pro<br>Support<br>Support |
|----------------------------------------------------------------------------------------------------|--------------------------------------------------------------------------------------|------------------------------------------------|-----------------------------------------------------------------------------------------|-----------------------------------------------|--------------------------------|
| Source<br>QVF Tennolate Details<br>Name and Location<br>Host / Cluster<br>Storage<br>Disk Format<br>Network Mapping<br>Ready to Complete                                       | Select a destination sto<br>VM Storage Profile:<br>Name<br>Data2-RAID1<br>datastore1 | Drive Type Drive Type Non-SSD                  | Capachy Provisioned<br>418.00 GB 910.99 GB<br>413.25 GB 362.41 GB                       | Free Type<br>66.63 GB VMFS3<br>91.44 GB VMFS3 | Thin Pro<br>Support<br>Support |
| Usante articultation<br>Host / Cluster<br>Storage<br>Disk Format<br>Network Mapping<br>Ready to Complete                                                                       | Name Data2-RAID1 datastore1                                                          | Drive Type                                     | Capacity Provisioned  <br>418.00 GB 910.99 GB<br>413.25 GB 362.41 GB                    | Free Type<br>66.63 GB VMFS3<br>91.44 GB VMFS3 | Thin Pro<br>Support            |
| Storage<br>Disk Format<br>Network Mapping<br>Ready to Complete                                                                                                    | Data2-RAID1                                                                          | Non-SSD<br>Non-SSD                             | 418.00 GB 910.99 GB<br>413.25 GB 362.41 GB                                              | 66.63 GB VMFS3<br>91.44 GB VMFS3              | Support                        |
| Disk Format<br>Network Mapping<br>Ready to Complete                                                                                                    | datastore1                                                                           | Non-SSD                                        | 413.25 GB 362.41 GB                                                                     | 91.44 GB VMFS3                                | Support                        |
|                                                                                                    | 5                                                                                    |                                                |                                                                                         |                                               |                                |
|                                                                                                    | Disable Storage D                                                                    | RS for this virtual                            | machine                                                                                 |                                               | >                              |
|                                                                                                    | Select a datastore:                                                                  |                                                |                                                                                         |                                               |                                |
|                                                                                                    | Name                                                                                 | Drive Type                                     | Capacity Provisioned                                                                    | Free Type                                     | Thin Prov                      |
|                                                                                                    | 5                                                                                    |                                                |                                                                                         |                                               | د                              |
|                                                                                                    | 1.1                                                                                  |                                                |                                                                                         |                                               |                                |
| Help                                                                                                    |                                                                                      |                                                | < Back                                                                                  | Next >                                        | Cancel                         |

#### 6. Select the disk format.

**Note:** Thick provisioning will reserve all the disk space needed by the virtual machine while thin provisioning will reserve the minimal amount and increase it later if needed.

| Ø                                                                                                    | Dep                                                                                                    | loy OVF Template                       | _ <b>_</b> ×                 |
|----------------------------------------------------------------------------------------------------|----------------------------------------------------------------------------------------------------|----------------------------------------|------------------------------|
| Disk Format<br>In which format do you                                                                                                    | want to store the virtual disks?                                                                                |                                        |                              |
| Source<br>OvEr Template Datalis<br>Vanne and Location<br>Hotor / Cluster<br>Startine<br>Disk Format<br>Network Mapping<br>Ready to Complete | Datastore:<br>Available space (GB):<br>(© Thick Provision Lazy Z<br>C Thick Provision Eager<br>C Thin Provision | Data2-RAID1<br>66.6<br>eroed<br>Zeroed |                              |
| Help                                                                                                    |                                                                                                    |                                        | <back next=""> Cancel</back> |

7. Select the network for the virtual machine's EthernetO interface. This will be the network for the management interface of the virtual appliance (VA). In this case, we are connecting the VA to a Network called CVG-WAN.

| 2                                                   | Deploy OVF                        | Template                               | >          |
|-----------------------------------------------------|-----------------------------------|----------------------------------------|------------|
| Network Mapping<br>What networks shoul              | d the deployed template use?      |                                        |            |
| Source<br>OVF Template Details<br>Name and Location | Map the networks used in this OVF | template to networks in your inventory |            |
| Host / Cluster                                      | Source Networks                   | Destination Networks                   |            |
| Storage<br>Didu Formation                           | Ethernet0                         | CVG-WAN                                |            |
| Network Mapping<br>Ready to Complete                |                                   |                                        |            |
|                                                     |                                   |                                        |            |
|                                                     |                                   |                                        |            |
|                                                     |                                   |                                        |            |
| Help                                                |                                   | < Back Nex                             | t > Cancel |

8. Review your settings and click Finish.

| )                                                                                                    | Deploy OV                                                                                                    | /F Template                                                                                                    |
|----------------------------------------------------------------------------------------------------|----------------------------------------------------------------------------------------------------|----------------------------------------------------------------------------------------------------|
| Ready to Complete<br>Are these the options                                                                                              | you want to use?                                                                                                    |                                                                                                    |
| Source<br>gviF Template Details<br>Name and Location<br>Hold / Cluster<br>Storace<br>Disk Format<br>Network Nacons<br>Ready to Complete | When you dick Finish, the deploy<br>Deployment settings:<br>OVF file:<br>Download state:<br>Size on disk:<br>Name:<br>Folder:<br>Host/Cluster:<br>Datastore:<br>Disk provisioning:<br>Network Mapping:<br>Network Mapping: | nent task will be started.<br>C:\Users\Administrator\Downloads\AH_VG-VA.ova<br>28.9 MB<br>32.3 MB<br>Acrohive HiveOS Virtual Applance<br>Lab2<br>10.5.1.4<br>Data2-RAID1<br>Thin Provision<br>"Ethernet" to "CVG-WAN"<br>"Ethernet1" to "Drop" |
| Heln                                                                                                    | ✓ Power on after deployment                                                                                                    | cBack Earth Convol                                                                                                    |

## Initial Configuration and License Activation

Open the console access to the VGVA virtual machine in the vSphere client. Login using the username admin and password aerohive.

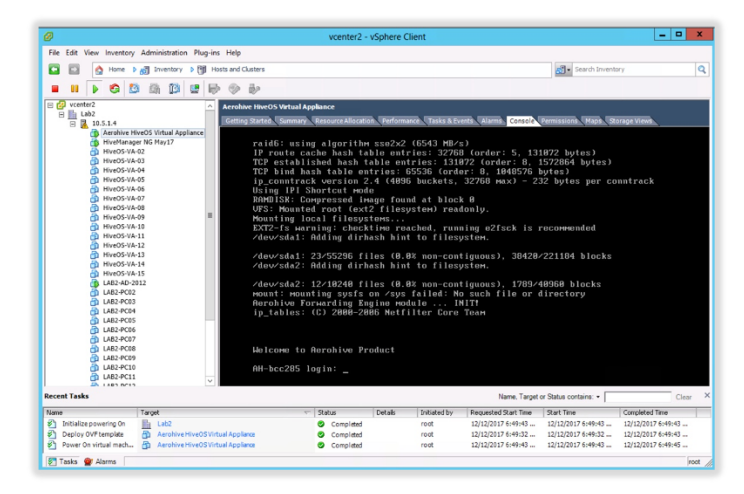

You will be greeted by the initial Virtual Appliance Wizard. Start with configuring the network settings (option 1).

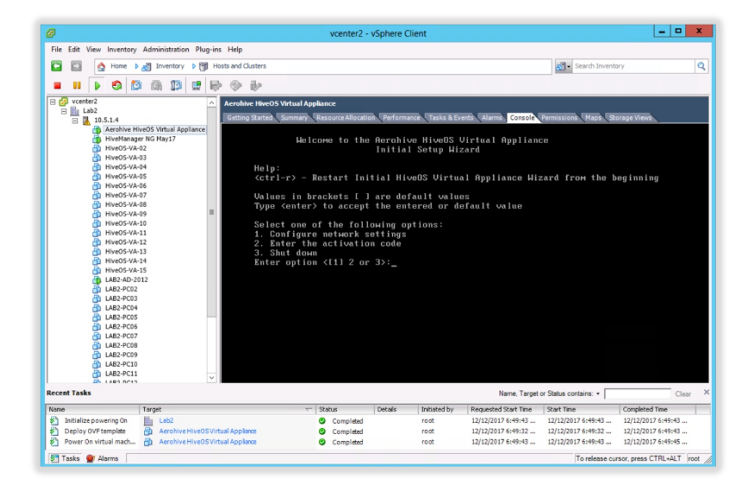

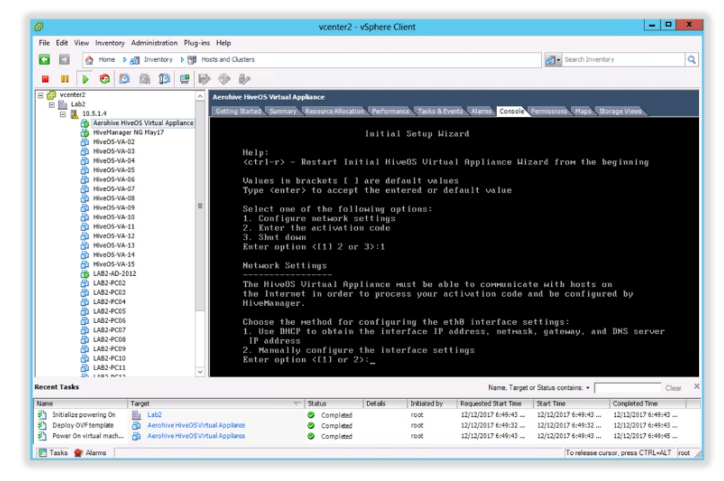

# Configure either static or DHCP configuration for the IP address of the eth0 interface of the virtual appliance.

**Note:** eth0 interface will be used for the initial connectivity between the VGVA and ExtremeCloud IQ. It will be necessary to set the actual management interface settings for the VGVA from ExtremeCloud IQ once the VGVA is connected to it. After the management interface is configured from ExtremeCloud IQ, the eth0 interface will no longer have an IP address and will only be used for bridging traffic. The mgt0 interface IP settings will be used for all further communication including GRE and IPsec tunnels.

**Note:** For ease of use it is recommended to configure the ethO interface IP settings using DHCP during this initial stage and set the static settings from within ExtremeCloud IQ once the VGVA is connected to ExtremeCloud IQ.

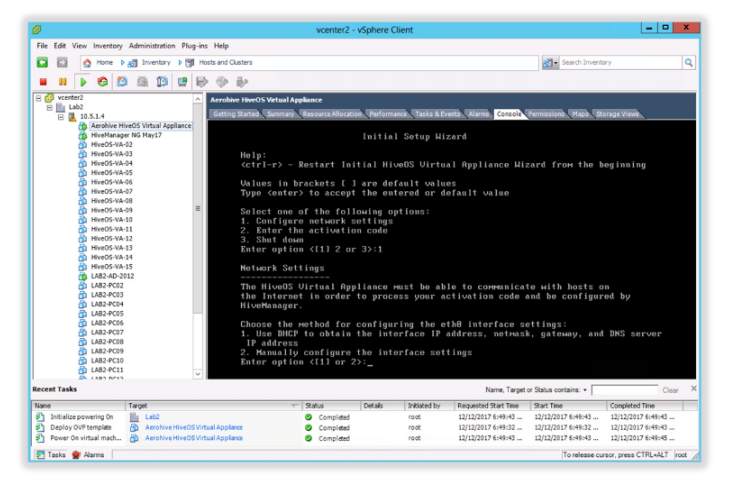

Once network settings have been entered manually and confirmed,

press "Enter" to start the connectivity test. The VA will then perform the following tests:

- Ping the default gateway
- Resolve a FQDN using the provided DNS server
- Try to contact the licensing server

**Note:** The management VLAN that the virtual machine is the untagged VLAN.

| Network Settings                                                                                                    |
|----------------------------------------------------------------------------------------------------|
| The Hive®S Virtual Appliance wast be able to conwanicate with hosts on<br>the Internet in order to process your activation code and be configured by<br>HiveManager.                                                                          |
| Choose the ∺ethod for configuring the eth8 interface settings:<br>1. Use DHCP to obtain the interface IP address, net⊨ask, gateway, and DNS server<br>IP address<br>2. Manually configure the interface settings<br>Enter option {(1) or 2>:1 |
| Do you want to apply the change?<[yes];no>;yes                                                                                                    |
| Testing the connection between the HiveOS Virtual Appliance and license server (Press Enter to start)_ $\!\!\!$                                                                                                    |
|                                                                                                    |

Enter the activation code and the system will create a Serial Number this will be entered into ExtremeCloud IQ in order to add the device for management.

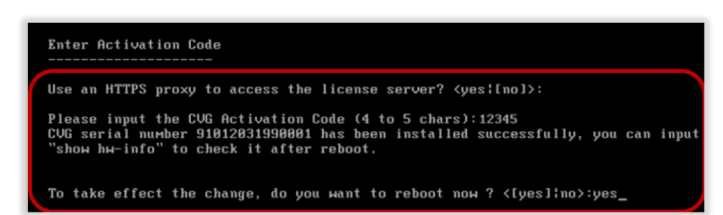

## Create VGVA in ExtremeCloud IQ

In order to add the VGVA, login to the ExtremeCloud IQ instance. If you are using the Local Cloud (VA) version of ExtremeCloud IQ this step can be skipped as the VGVA will try to locate the Local Cloud using the normal discovery mechanisms (DHCP, DNS, redirector).

In order to add the VGVA to the ExtremeCloud IQ instance as a new device click "Add" while in the Manage/Devices tab. This workflow allows the administrator to assign location and a Network Policy, that will be automatically assigned once the device connects to ExtremeCloud IQ.

| ADD 🛃                        | 5 17 10                         |                          |                                                      |                           |                                              |               |                       | Utilities              | Actions    | Update Devices      |                           | fault View 👻          |
|------------------------------|---------------------------------|--------------------------|------------------------------------------------------|---------------------------|----------------------------------------------|---------------|-----------------------|------------------------|------------|---------------------|---------------------------|-----------------------|
| Device Type<br>Real Simulate | Device Make<br>ed Aerohive Dell | Entry Type<br>Manual CSV | Extreme Networ<br>(Separated by co<br>. 025017052101 | ks<br>omma) E.g Ade<br>01 | I Location<br>.ter >> 16 Spring Gardens >> F | iloor 1 🕞     | Add Policy<br>G * ADD | DEVICES CANCEL         |            |                     |                           |                       |
| Enter Hostna                 |                                 | Serial # SEAR            | ICH                                                  |                           |                                              |               |                       |                        |            | Showing 2 of 2      | 0 Selected I Se           | lect: All Pages, None |
| Status                       | Host Name                       | Uptime                   | Clients                                              | MAC                       | Location                                     |               | Serial #              | Model                  | IQ Eng     | ine Updated         | <ul> <li>Polic</li> </ul> | y MGT IP Address      |
| - •                          | AH-795080                       | 0d 3h 19m                | 0                                                    | 885BDD795080              | aerohive >> Dorchester >> 1                  | 6 Spring Gard | 01301604120755        | AP130                  | 8.4r4      | 2020-03-18 15:17:55 | GB-L2-<br>Remote          | 192.168.0.124         |
| - •                          | AH-2d8680                       | 0d 1h 38m                | 0                                                    | F4EAB52D8680              | Assign                                       |               | 60018082400107        | XR600P (L2 VPN Gateway | r) 10.0r7a | 2020-03-18 17:12:19 | GB-L2-<br>Remote          | 192.168.85.1          |
| 10   20                      | 50   100                        |                          |                                                      |                           |                                              |               |                       |                        |            |                     |                           | H 4 1 - H GO          |

Once the VGVA contacts and connects to your ExtremeCloud IQ instance, click on the device name while in the Manage/Device tab, and assign a static IP address.

Configure the management IP address depending on your environment. By default, the management IP address needs to come from the untagged (native) VLAN. This can be overridden. Once done click "Save".

| IPv4                                       |                |  |
|--------------------------------------------|----------------|--|
| Static Address                             |                |  |
| IPv4 Address*                              | 10.5.2.120     |  |
| Subnet Mask*                               | 255.255.255.0  |  |
| Default Gateway                            | 10.5.2.1       |  |
| <ul> <li>Dynamic Address Config</li> </ul> | aration (DHCP) |  |
| fanagement VLAN                            | (1-4054)       |  |
| lative VLAN                                |                |  |

Next, you will need to decide what you are using the VGVA for. It could either be to terminate GRE tunnels for guest tunneling or IPsec tunnels from wireless access points acting as VPN clients.

# Configure Layer 2 VPN

The configuration steps to deploy the Layer 2 VPN is completed within the Network Policy of ExtremeCloud IQ and deployed to the VGVA and wireless access points.

#### Requirements

- The VPN is created between access point(s) and the VGVA .
- The access points and VGVA are managed by the same ExtremeCloud IQ instance.
- The IP address assignment, L3 routing and firewalling is done by other network devices located at head end.
- The VGVA uses static IP addressing for the mgtO interface. This is required in order to properly configure NAT on the firewall and forward the traffic coming from the AP to the correct IP address. Alternatively, you can create a static assignment on your DHCP server.
- All port forwarding/port mapping is configured on the local firewall/router.
- The firewall is configured to perform Network Address Translation and UDP forwards traffic to ports 4500 and 500 to the internal mgt0 (management interface) IP address of the VGVA.
- The VGVA HiveOS version is 6.9rx or later.

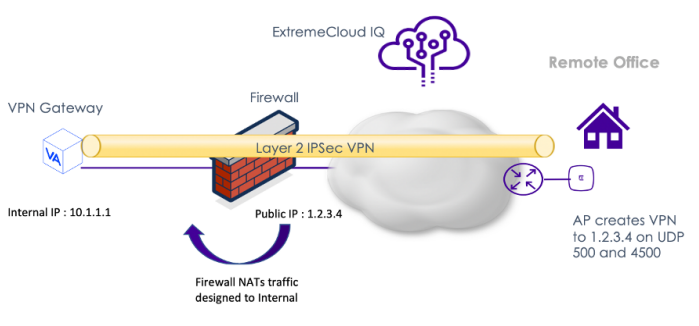

## Step 1: Create a L2 IPsec VPN object

In ExtremeCloud IQ create a new L2 IPSec VPN object under Configuration > Common Objects > Network > Layer 2 IPSec VPN. Click "Add".

| ExtremeCloud            | Pilot ONBOARD CONFIGURE                          | MANAGE ML INSIGHTS                 | CLOUD VIEW        | / A3                 | Q | ۹ 🖗 | glyn brice<br>Aerohive - INTL Partner Account |
|-------------------------|--------------------------------------------------|------------------------------------|-------------------|----------------------|---|-----|-----------------------------------------------|
| 201107                  | Layer 2 IPsec VPN Services P New Laye            | r 2 IPsec VPN Service              |                   |                      |   |     |                                               |
| POLICY                  | New Layer 2 IPsec VPN                            | Service                            |                   |                      |   |     |                                               |
| BASIC                   |                                                  |                                    |                   |                      |   |     |                                               |
| SECURITY                | Name *                                           |                                    |                   |                      |   |     |                                               |
| QOS                     | Description                                      |                                    |                   |                      |   |     |                                               |
| MANAGEMENT              |                                                  |                                    | h                 |                      |   |     |                                               |
| NETWORK                 | During VDN Comment During                        |                                    |                   |                      |   |     |                                               |
| Access Consoles         | <ul> <li>Device VPN Server and Device</li> </ul> | e VPN Client Settings              |                   |                      |   |     |                                               |
| ALG Services            | Single Device VPN Server                         | Redundant Device VPN Server        | rs                |                      |   |     |                                               |
| LLDP/CDP Profiles       | Device VPN Server*                               | Select One                         | *                 |                      |   |     | <b>1</b>                                      |
| IP Tracking Groups      | Server Public IP Address                         |                                    |                   |                      |   |     | 2                                             |
| Layer2 IPsecVPNServices |                                                  |                                    |                   |                      |   |     |                                               |
| Location Servers        | Server MGT0 IP Address                           |                                    |                   |                      |   |     |                                               |
| Management Options      | Server MGT0 Default Gateway                      |                                    |                   |                      |   |     |                                               |
| Tunnel Policies         | Client Turnel IP Address Paol Start *            |                                    |                   |                      |   |     |                                               |
| sFlow Receivers         | Contra Factorial Procession Contra               |                                    |                   |                      |   |     |                                               |
| Network Services        | Client Tunnel IP Address Pool End *              |                                    |                   |                      |   |     |                                               |
| Subnetwork Space        | Client Tunnel IP Address Pool Netmask*           |                                    |                   |                      |   |     |                                               |
| VPN Services            |                                                  |                                    |                   |                      |   |     |                                               |
| Firewalls               | Device VPN Client DNS Server *                   |                                    | <del>ک</del> + ۵  | 7                    |   |     |                                               |
| AUTHENTICATION          | Note: A VPN Gateway Virtual Appliance su         | pports up to 1024 VPN clients, and | an AP supports up | a to 128VPN clients. |   |     |                                               |
| AAA Server Settings     |                                                  |                                    |                   |                      |   |     |                                               |

Name the VPN object e.g. L2-VPN and select a VPN server from the Device VPN Server dropdown menu. Up to two servers can be configured for redundancy purposes.

| Add VPN Services Layer2                  |                                  |                                          | ×   |
|------------------------------------------|----------------------------------|------------------------------------------|-----|
| Name *                                   |                                  |                                          |     |
| L2-VPN                                   |                                  |                                          |     |
| Description                              |                                  |                                          |     |
|                                          |                                  |                                          |     |
| li li                                    |                                  |                                          |     |
|                                          |                                  |                                          |     |
| Device VPN Server and Device             | e VPN Client Settings            |                                          |     |
| Single Device VPN Server                 | Redundant Device VPN Se          | ervers                                   |     |
| Device VPN Server *                      | AH-00ad00                        | ~                                        |     |
| Server Public IP Address                 | 86.138.76.234                    |                                          |     |
| Server MGT0 IP Address                   | 192.168.85.1                     |                                          |     |
| Server MGT0 Default Gateway              | 172.18.21.225                    |                                          |     |
| Client Tunnel IP Address Pool Start *    | 192.168.3.1                      |                                          |     |
| Client Tunnel IP Address Pool End *      | 192.168.3.101                    |                                          |     |
| Client Tunnel IP Address Pool Netmask *  | 255.255.255.0                    |                                          |     |
| Device VPN Client DNS Server *           | Google-DNS                       | ¥ <b>≓</b> + ⊡∕                          |     |
| Note: A VPN Gatewav Virtual Appliance su | noorts up to 1024 VPN clients. a | and an AP supports up to 128VPN clients. |     |
|                                          |                                  | CAN                                      | DEL |

ExtremeCloud IQ will automatically determine the server's public IP address which will be used as the L2 IPsec VPN tunnel destination by the L2 VPN clients. Dedicate a non-existent IP Address Pool to be used for L2 VPN tunnel. These addresses will be used to create tunnel interfaces on the VPN clients.

Scroll down on the same screen, the administrator is presented with the User Profiles for Traffic Management. This selects the user profiles which should have their traffic tunneled across the VPN tunnel. In this case we selected the traffic for the user profile "GB-L2-Remote-UP" to be tunneled back to the VPN server.

Click Save.

| Add VPN Services L      | _ayer2             |
|-------------------------|--------------------|
| User Profiles for Tra   | affic Management   |
| Available User Profiles | VPN Tunnel Mode    |
| GB-PCG-Owner-KB-UP      | Enabled            |
| GB-PCG-Guest-KB-UP      | Enabled            |
| GB-Test-1X-C            | Enabled            |
| Remote-Working          | Enabled            |
| GB-L2-Remote-UP         | Enabled            |
| GB-Remote-L2-UP         | Enabled            |
| Optional Settings       |                    |
| IPsec VPN Certificate   | Authority Settings |
| + Server-Client Credent | lials              |
| Advanced Server Opt     | ions               |
| + Advanced Client Optic | ons                |
|                         |                    |

#### Step 2: Create or Edit a Network Policy

The next step is to create a Network Policy which will use this L2 IPsec VPN object. Create an SSID and select the appropriate authentication method. Example below uses WPA2-Personal.

| 😎 ExtremeCloud I                                                                                                    | Pilot onboard <u>configure</u> man                                                                                      | AGE ML INSIGHTS CLOUD VIEW | A3                       |       | Q 📜 🕚 よ glyn brice<br>Aerohive - IN | TL Partner Account |  |  |  |  |  |
|----------------------------------------------------------------------------------------------------|----------------------------------------------------------------------------------------------------|----------------------------|--------------------------|-------|-------------------------------------|--------------------|--|--|--|--|--|
| Network Policies > GB-L2-Remote >                                                                                                    | All SSIDs > GB-Remote-L2                                                                                                |                            |                          |       |                                     |                    |  |  |  |  |  |
| Policy Details         Wireless Networks         Device Templates         Reuter Settings         Additional Settings         Deploy Policy |                                                                                                    |                            |                          |       |                                     |                    |  |  |  |  |  |
| CONFIGURATION GUIDE                                                                                                    | Wireless Network                                                                                                    |                            |                          |       |                                     |                    |  |  |  |  |  |
| Policy Name<br>GB-L2-Remote<br>User Profile<br>@ GB-L2-Remote-UP                                                                            | Name (SSID)* GB-Remote-L2 Broadcast SSID Using GB-Remote-L2 WRF0 Radio (2.4 GHz or 5 GHz) Re-UP WRF1 Radio (5 GHz orly) |                            |                          |       |                                     |                    |  |  |  |  |  |
| SSID Usage SSID Authentication MAC Authentication                                                                                           |                                                                                                    |                            |                          |       |                                     |                    |  |  |  |  |  |
|                                                                                                    | OP Enterprise     WPA/WPA2/WPA3                                                                                         | Personal     WPA/WPA2/WPA3 | B Private Pre-Shared Key | Copen | ?                                   |                    |  |  |  |  |  |
|                                                                                                    | Key Management WPA2-                                                                                                    | WPA2 Personal)-PSK *       |                          |       |                                     |                    |  |  |  |  |  |
|                                                                                                    | Encryption Method CCMP                                                                                                  | AES) *                     |                          |       |                                     |                    |  |  |  |  |  |
|                                                                                                    | Key Type ASCII F                                                                                                    | ey 👻                       |                          |       |                                     |                    |  |  |  |  |  |
|                                                                                                    |                                                                                                    |                            |                          |       |                                     |                    |  |  |  |  |  |
|                                                                                                    | Enable Captive Web Portal                                                                                               |                            |                          |       |                                     |                    |  |  |  |  |  |

| User Access Settings<br>Configure your QoS, VLAN, Firewall policies, and Traffic Tunneling                                   |
|----------------------------------------------------------------------------------------------------|
| Default User Profile GB-L2-Remote-UP +                                                                                       |
| Apply a different user profile to various clients and user groups.                                                           |
|                                                                                                    |
| Additional Settings 4<br>Configure your Availability Scheduling, Security Controls, Optional Settings, and Client Monitoring |

In this case we have created an SSID called GB-Remote-L2 utilizing a user profile called "GB-Remote-L2-UP". The user profile ties the L2 IPSec VPN tunneling rules to this SSID. Save the Network Policy.

**Note:** The user is mapped to VLAN 1 in this case. To place the connected client device in a different VLAN, make sure the VG VA virtual machine Ethernet 0 interface is configured as a trunk port in vSphere and that VLANs are actually being passed to the ESXi server.

Click "Save" and go to the "Additional Settings" section. This is where we will assign a VPN Service to this network policy.

| ayer 2 IPsec VPN Services    |                  |                 |                     |               |
|------------------------------|------------------|-----------------|---------------------|---------------|
| Wireless Networks            | Device Templates | Router Settings | Additional Settings | Deploy Policy |
| Layer 2 IPsec VPN Services   |                  |                 |                     |               |
| Layer 2 IPsec VPN Service    | ON               |                 |                     |               |
| Layer 2 IPsec VPN Settings   | + 5              |                 |                     |               |
| Selected VPN Service Layer 2 | GB-L2-Remote     |                 |                     |               |
|                              |                  |                 |                     |               |
|                              |                  |                 |                     |               |
|                              |                  |                 |                     |               |
|                              |                  |                 |                     |               |

First, turn the Layer 2 IPsec VPN feature on. Then click to select the VPN Service we created under the Common Objects section. Click "Select" and click "Save". Finally, upload this Network Policy to both the VGVA and the access point which will serve as the VPN Client.

| Network Policies 🤌 GB-L2-Remote 🎽 La  | yer 2 IPsec VPN Services     | Layer 2 IPsec VPN Service | ×             |                     |               |
|---------------------------------------|------------------------------|---------------------------|---------------|---------------------|---------------|
| Policy Details                        | Wireless Networks            |                           |               | Additional Settings | Deploy Policy |
| MANAGEMENT SERVER                     | Layer 2 IPsec VPN Services   | II Name                   |               |                     |               |
| DNS Server                            | Layer 2 IPsec VPN Service    | GB-L2-Remote              |               |                     |               |
| NTP Server                            | Layer 2 IPsec VPN Settings   | 10 20 50 500              | н « 1 » н 🗌 🚥 |                     |               |
| Syslog Server                         | Selected VPN Service Layer 2 |                           | CANCEL        |                     |               |
| POLICY SETTINGS                       |                              |                           |               |                     |               |
| ACSP Logging                          |                              |                           |               |                     |               |
| Bonjour Gateway Settings              |                              |                           |               |                     |               |
| Device Credentials                    |                              |                           |               |                     |               |
| Device Data Collection And Monitoring |                              |                           |               |                     |               |
| Device Time Zone                      |                              |                           |               |                     |               |
| HIVE                                  |                              |                           |               |                     |               |

Click "Select" and click "Save". Finally, upload this Network Policy to both the VGVA and the access point which will serve as the VPN Client.

| Apply the network policy to selected devices           Orly store devices that are:         Image: Constraint of the selected devices that are:         Image: Constraint of the selected                                                                                                    | Apply the network policy to selected devices           Origination         Opyload devices that are:           Image: Topology and the set of the set of the s                                                              |          |
|----------------------------------------------------------------------------------------------------|----------------------------------------------------------------------------------------------------|----------|
| Orly show devices that are:         Image: Constraint of the original state of the original state of          | Ordyretine Hind In         Filde         Filde         Filde         Filde         Filde         Serial # / Serials # / Serials # / S                                                       |          |
| Bithus         Device Nome         Device Model         IP Address         MAC Address         Serial # / Service Tag         Last Updated On           Image: Comparison of the Comparison of the Co                                                                                 | Status         Device Name         Device Model         IP Address         MAC Address         Serial # / Service Tag         Last Upd           V         I         AH 795680         AP130         192 168.0.124         8650D795000         01301604120753         2020-034           V         I         AH 205680         XR600P         192 168.1.221         F4EA85206600         60016082400107         2020-034           10         20         50         100           X         X                                                                                                    |          |
| Image: Control Control Contro Control Contron Control Control Control Control Control Control C | Image: 1         A4755600         AP130         192 168.1.24         885800755680         01301604120755         2020403           Image: 1         A4426860         X9600P         192 168.1.221         F4EA85206680         6001602240107         2020403           Image: 1         A14-06160         X9600P         192 168.1.221         F4EA85206680         6001602240107         2020403           Image: 1         X9600P         192 168.1.221         F4EA85206680         6001602240107         2020403           Image: 1         X9600P         192 168.1.221         F4EA85206680         6001602240107         2020403           Image: 1         X9600P         192 168.1.221         F4EA85206680         6001602240107         2020403           Image: 1         X9600P         192 168.1.221         F4EA85206680         6001602240107         2020403           Image: 1         X9600P         192 168.1.221         F4EA8520680         6001602240107         2020403           Image: 1         X9600P         192 168.1.221         F4EA8520680         1900P         1900P           Image: 1         X960P         190 P         190 P         190 P         190 P         190 P                                                                                                    | ted On   |
| Att-2x3660         XR600P         192.168.1.221         F4EA85206680         60018052400107         2020-03-181840-45           10         20         60         100         10         10         10         10         10         10         10         10         10         10         10         10         10         10         10         10         10         10         10         10         10         10         10         10         10         10         10         10         10         10         10         10         10         10         10         10         10         10         10         10         10         10         10         10         10         10         10         10         10         10         10         10         10         10         10         10         10         10         10         10         10         10         10         10         10         10         10         10         10         10         10         10         10         10         10         10         10         10         10         10         10         10         10         10         10         10         10         10<                                                                                                    | Image: Part Add Scale Scale Sca | 15:17:55 |
| 10 20 50 100 R ( 1 ) H (0                                                                                                    | 10   20   00   <b>100</b> () () () () () () () () () () () () ()                                                                                                    | 18:40:45 |
|                                                                                                    |                                                                                                    | н 🔤 😡    |
|                                                                                                    |                                                                                                    |          |
|                                                                                                    |                                                                                                    |          |
|                                                                                                    |                                                                                                    |          |
|                                                                                                    |                                                                                                    |          |
|                                                                                                    |                                                                                                    |          |
|                                                                                                    |                                                                                                    |          |
|                                                                                                    |                                                                                                    |          |
|                                                                                                    |                                                                                                    |          |
|                                                                                                    |                                                                                                    |          |
|                                                                                                    |                                                                                                    |          |
|                                                                                                    |                                                                                                    |          |
|                                                                                                    |                                                                                                    |          |
|                                                                                                    |                                                                                                    |          |
|                                                                                                    |                                                                                                    |          |
|                                                                                                    |                                                                                                    |          |
|                                                                                                    |                                                                                                    |          |
|                                                                                                    |                                                                                                    |          |
|                                                                                                    |                                                                                                    |          |
|                                                                                                    |                                                                                                    |          |
|                                                                                                    |                                                                                                    |          |

#### Step 3: Verify the IPsec tunnel

To verify that the IPSec tunnel has been successfully established, navigate to the Monitor tab and select the Access Point. Click Manage > Tools > Utilities > Device Diagnostics.

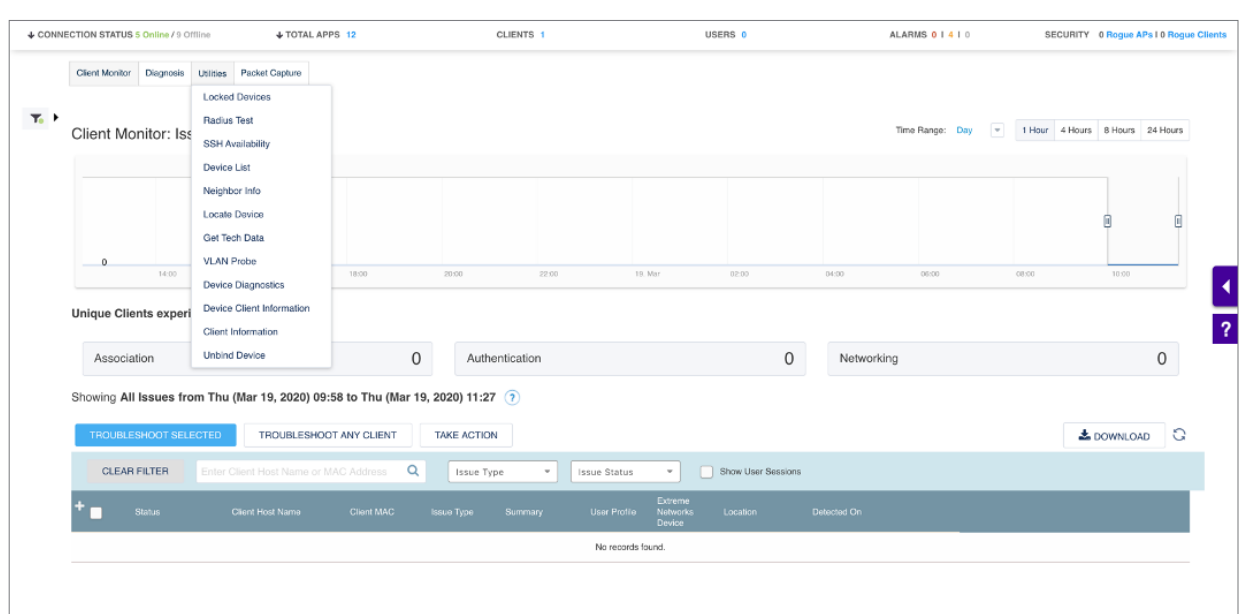

| ↓ CONNE | CTION STATUS   | i Online / 9 O | fline     | ↓ TOTAL A          | PPS 12   |                   | CLI     | ENTS 1       | USERS 0                                |                    | ALARMS 0 I 4 I 0        |           | SECURITY 0 Rogue A | Ps I 0 Rogue Clients |
|---------|----------------|----------------|-----------|--------------------|----------|-------------------|---------|--------------|----------------------------------------|--------------------|-------------------------|-----------|--------------------|----------------------|
|         | Client Monitor | Diagnosis      | Utilities | Packet Capture     |          |                   |         |              |                                        |                    |                         |           |                    |                      |
| ▼₀ ►    | Device Di      | agnostics      |           |                    |          |                   |         |              |                                        |                    |                         |           |                    |                      |
|         |                |                | ddr o s   | how Log            |          |                   |         |              |                                        |                    |                         |           | 0 17               |                      |
|         | Status         | Host N         | lame S    | how Version        | ptime    | MGT IP<br>Address | Clients | MAC          | Location                               | Serial #           | Model                   | IQ Engine | Updated            |                      |
|         | 🖸 🖷 🗊          | AH-79          | 5080 S    | how Running Config | d 0h 26m | 192.168.0.124     | 0       | 8858DD795080 | aerohive >> Dorchester >> 16 Spring Ga | rdi 01301604120755 | AP130                   | 10.0r8    | 2020-03-19 11:38:  |                      |
|         | - •            | AH-2d          | 8680 S    | how Startup Config | d 0h 12m | 192.168.1.221     | 0       | F4EAB52D8680 | Assign                                 | 60018082400107     | XR600P (L2 VPN Gateway) | 10.0r7a   | 2020-03-19 11:38:  |                      |
|         |                |                | s         | how MAC Routes     |          |                   |         |              |                                        |                    |                         |           |                    |                      |
|         |                |                | s         | how ARP Cache      |          |                   |         |              |                                        |                    |                         |           |                    |                      |
|         |                |                | s         | how Roaming Cache  |          |                   |         |              |                                        |                    |                         |           |                    | ?                    |
|         |                |                | s         | how DNXP Neighbors |          |                   |         |              |                                        |                    |                         |           |                    |                      |
|         |                |                | s         | how DNXP Cache     |          |                   |         |              |                                        |                    |                         |           |                    |                      |
|         |                |                | s         | how AMRP Tunnel    |          |                   |         |              |                                        |                    |                         |           |                    |                      |
|         |                |                | s         | how GRE Tunnel     |          |                   |         |              |                                        |                    |                         |           |                    |                      |
|         |                |                | s         | how IKE Event      |          |                   |         |              |                                        |                    |                         |           |                    |                      |
|         |                |                | s         | how IKE SA         |          |                   |         |              |                                        |                    |                         |           |                    |                      |
|         |                |                | s         | how IPsec SA       |          |                   |         |              |                                        |                    |                         |           |                    |                      |
|         |                |                | s         | how IPsec Tunnel   |          |                   |         |              |                                        |                    |                         |           |                    |                      |
|         |                |                | s         | how CPU            |          |                   |         |              |                                        |                    |                         |           |                    |                      |
|         |                |                | s         | how Memory         |          |                   |         |              |                                        |                    |                         |           |                    |                      |
|         |                |                |           |                    |          |                   |         |              |                                        |                    |                         |           |                    |                      |

This will display successfully established VPN tunnels. The following commands can be used to verify the VPN tunnels have been successfully created.

## Show IKE SA

| Show IKE SA            |                                     |       |    |              |          | >      | <  |
|------------------------|-------------------------------------|-------|----|--------------|----------|--------|----|
| 1: phase 1 start;      |                                     |       |    |              |          |        |    |
| 2: msg 1 received;     |                                     |       |    |              |          |        |    |
| 3: msg 1 sent;         |                                     |       |    |              |          |        |    |
| 4: msg 2 recived;      |                                     |       |    |              |          |        |    |
| 5: msg 2 sent;         |                                     |       |    |              |          |        |    |
| 6: msg 3 received;     |                                     |       |    |              |          |        |    |
| 7: msg 3 sent;         |                                     |       |    |              |          |        |    |
| 8: msg 4 received;     |                                     |       |    |              |          |        |    |
| 9: phase 1 establishe  | ed;                                 |       |    |              |          |        |    |
| 10: phase 1 expired;   |                                     |       |    |              |          |        |    |
| S=Side(I=Initiator;R=F | Responder):V=Version:E=Etype        |       |    |              |          |        |    |
| Created=ISAKMP SA crea | ated time;Phase2=Counter of phase 2 | rekey |    |              |          |        |    |
| Destination            | Cookies                             | ST S  | V  | E Created    |          | Phase2 | Tu |
| nnel-ID                |                                     |       |    |              |          |        |    |
| 86.153.11.253[4500]    | 96882a08a02c4b0e:c39be48ac0f48b1b   | 9 I   | 10 | M 2020-03-20 | 19:14:56 | 1      |    |
| 9                      |                                     |       |    |              |          |        |    |

# Show IPsec SA

## Show IPsec Tunnel

| IPsec Tunnel Duration:  |                     |            |          |                                     |           |            |                 |       |  |
|-------------------------|---------------------|------------|----------|-------------------------------------|-----------|------------|-----------------|-------|--|
| Scurce                  | Destination         | Created    |          | Duration                            |           |            |                 |       |  |
| 192.168.1.221[4500]     | 82.26.25.241[1065]  | 2020-03-20 | 19:14:56 | 0 days 0 hours 3 minutes 30 seconds |           |            |                 |       |  |
| Total IPsec Tunnel Sess | ions: 1             |            |          |                                     |           |            |                 |       |  |
| Tunnel Statistic Inform | ation::             |            |          |                                     |           |            |                 |       |  |
| Src IP                  | Dst IP              | Pkts       | Bytes    | Auth-Err                            | Other-Err | SPI        | Remaining-Lifet | ime   |  |
|                         |                     |            |          |                                     |           |            |                 |       |  |
| 192.168.1.221[4500]     | 82.26.25.241[1065]  | 22         | 1628     | 0                                   | 0         | 0x03111d08 | 1584734473(s)   | expir |  |
| e                       |                     |            |          |                                     |           |            |                 |       |  |
| 82.26.25.241[1065]      | 192.168.1.221[4500] | 25         | 1863     | 0                                   | 0         | 0x0bacb864 | 1584734473(s)   | expir |  |
| e                       |                     |            |          |                                     |           |            |                 |       |  |

×

 $\times$ 

#### Step 4: Verify Client Connectivity

You can now connect the WLAN client to the SSID you created and configure for L2 IPSec VPN. The client should get its IP address from the LAN subnet behind the VGVA. The VLAN can be different than the one used by the VGVA and the VLAN ID is defined by the User Profile object.

# Summary

This solution provides a method to quickly and easily deploy a layer 2 VPN between the Virtual Gateway Appliance (VGVA) and a wireless access point. Once deployed, the solution will extend the head office network to remote locations and provide remote wireless users the abilituy to access head office based applications.

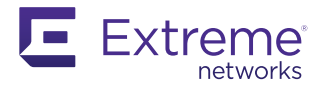

#### http://www.extremenetworks.com/contact

©2020 Extreme Networks, Inc. All rights reserved. Extreme Networks and the Extreme Networks logo are trademarks or registered trademarks of Extreme Networks, Inc. in the United States and/or other countries. All other names are the property of their respective owners. For additional information on Extreme Networks Trademarks please see http://www.extremenetworks.com/company/legal/trademarks. Specifications and product availability are subject to change without notice. 30018-0420-09